## Make a Web Payment

| 1. Log on to www.lincoln.edu                                                           |                         |                                                           |       |
|----------------------------------------------------------------------------------------|-------------------------|-----------------------------------------------------------|-------|
| 2. Click on WebAdvisor                                                                 | (Located on right side) |                                                           |       |
| 3. Click on Log In:                                                                    |                         |                                                           |       |
|                                                                                        |                         |                                                           |       |
| CINCOLN UNIVERSI                                                                       | TY<br>iober Education   |                                                           |       |
| I of the common reaction of the                                                        | Pur, emiratori          | LOG IN MAIN MENU CONTAC                                   | CT US |
| Welcome Guest!                                                                         | Ž                       | Students                                                  |       |
| WebAdvisor gives students, staff, and the community access to Lincoln University data. |                         |                                                           |       |
| Click on the rectangle Menu BUTTON to the RIGHT.                                       |                         |                                                           |       |
| For security reasons remember to Logout when you<br>are done.                          |                         |                                                           |       |
|                                                                                        |                         |                                                           |       |
|                                                                                        |                         |                                                           |       |
|                                                                                        |                         |                                                           |       |
|                                                                                        |                         |                                                           |       |
|                                                                                        |                         |                                                           |       |
|                                                                                        |                         | Account Information Im New to WebAdvisor What's My Passwo | ord?  |
|                                                                                        |                         | LOG IN MAIN MENU CONTAG                                   | CT US |
|                                                                                        |                         | WebAdvisor                                                | 3.1   |
|                                                                                        |                         | POWERED BY DATALEL                                        |       |

## Make a Web Payment (cont'd)

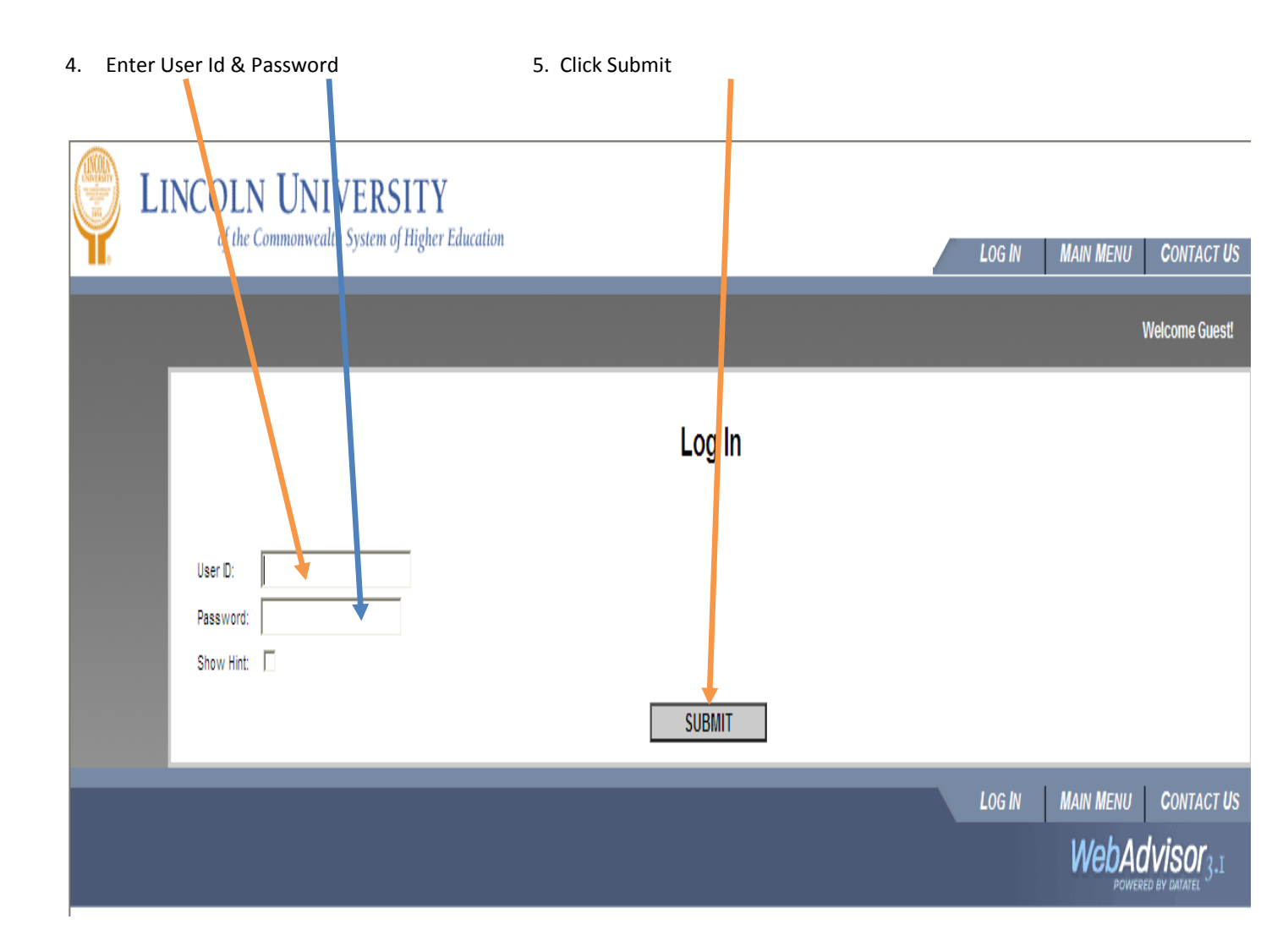

\*\*\*PLEASE NOTE: If your account has a zero or credit balance, you cannot place funds on your account through Web Advisor. Prepayment of your Lincoln student account must be coordinated through the University's Cashiers.\*\*\*

## Make a Web Payment (cont'd)

|                                                                                               | LINCOLN UNIVERSITY<br>of the Commonwealth System of Higher Education                                 | CHANGE PASSWORD LOG OUT MAIN MENU STUDENTS MENU CONTACT US                       |
|-----------------------------------------------------------------------------------------------|----------------------------------------------------------------------------------------------------|----------------------------------------------------------------------------------|
|                                                                                               | CURRENT STUDENTS - WEBADVISOR FOR STUDE                                                              | NTS MENU Welcome Lillian!                                                        |
|                                                                                               | The following links may display confidential information.                                            |                                                                                  |
| Under<br>Financial<br>Information<br>Search for<br>Register for<br>Register an<br>My Restrict | User Account                                                                                         | Academic Profile                                                                 |
|                                                                                               | <u>What's my User ID?</u><br><u>What's my password</u>                                               | <u>Grades</u><br>Grade Point Average by Term<br>Transcript<br>Program Evaluation |
|                                                                                               | Financial Information                                                                                | Test Summary<br>My class schedule                                                |
|                                                                                               | View Account and Make Payments<br>View My Payment Plan Schedule<br>Bank Information (U.S.)           | <u>My profile</u>                                                                |
|                                                                                               | Registration                                                                                         |                                                                                  |
|                                                                                               | Search for Sections<br>Register for Sections<br>Register and Drop Sections<br><u>My Restrictions</u> |                                                                                  |
| _                                                                                             |                                                                                                    | CHANGE PASSWORD LOG OUT MAIN MENU STUDENTS MENU CONTACT US                       |
|                                                                                               |                                                                                                    | WebAdvisor 3.1                                                                   |
|                                                                                               |                                                                                                    |                                                                                  |

6. Click on View Account and Make Payments.

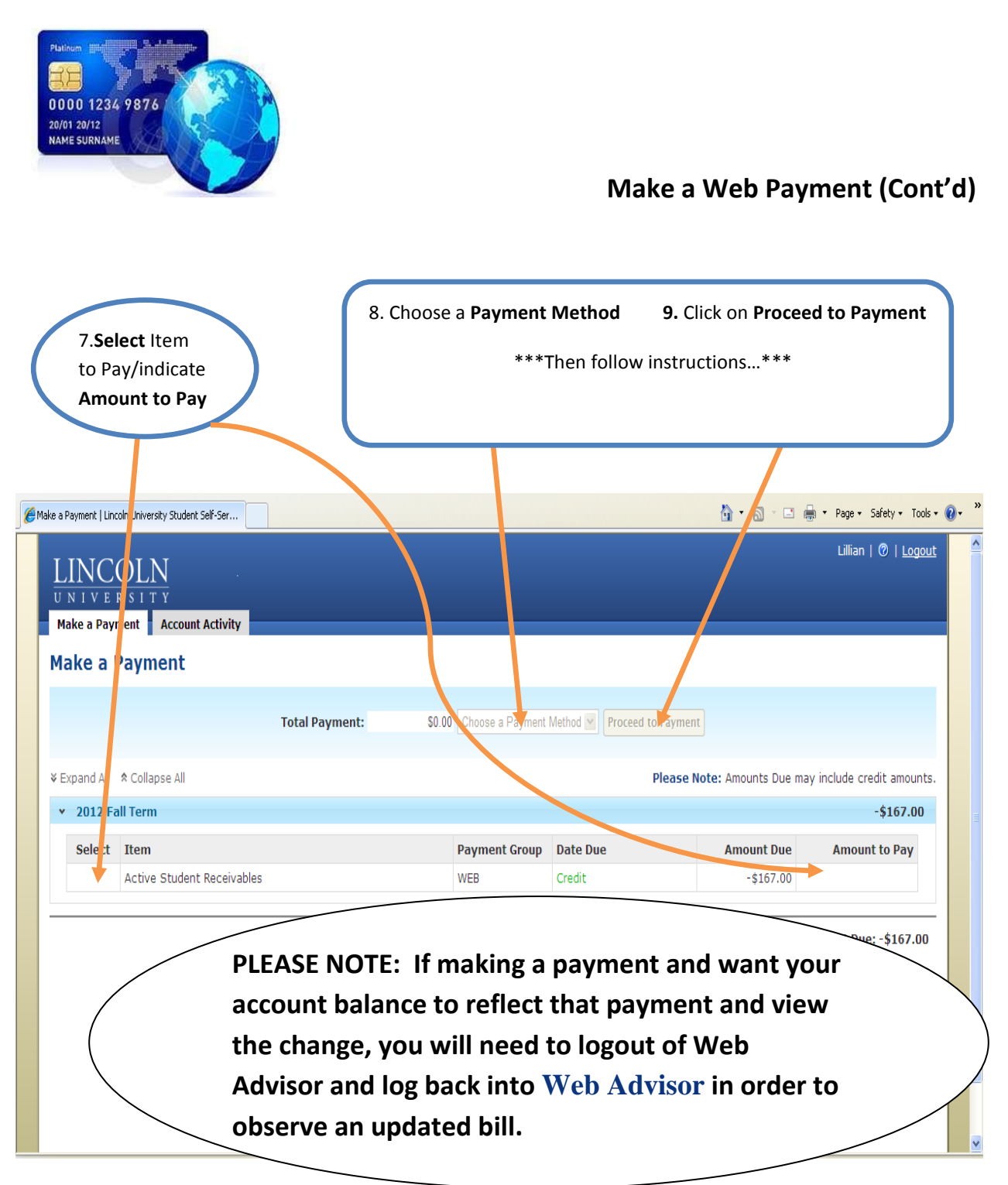

\*\*\*The following methods of payments will be accepted online: Visa Credit, Visa Debit, Mastercard Credit, Mastercard Debit, Discover Credit, Discover Debit, or

VISA

MasterCa

DISCOVER

Electronic Check(personal bank accounts only).